# AIDE TECHNIQUE POUR L'UTILISATION DU SITE INTERNET DE GÉOBOUTIQUE QUÉBEC

**Mars 2022** 

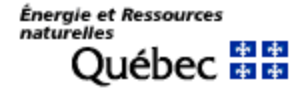

# TABLE DES MATIÈRES

| 1. Pictogrammes manquants / la boîte de critères ne fonctionne pas | 1 |
|--------------------------------------------------------------------|---|
| 2. Accès au Navigateur géographique                                | 2 |
| 3. Mauvais fonctionnement des outils du Navigateur géographique    | 4 |
| 4. Impossibilité de télécharger le produit commandé                | 5 |
| 5. Affichage du navigateur géographique avec Internet Explorer 9   | 6 |

#### 1. PICTOGRAMMES MANQUANTS / LA BOÎTE DE CRITÈRES NE FONCTIONNE PAS

- **Problèmes :** a) Lorsque vous entrez sur le site de Géoboutique Québec, les neuf pictogrammes indiquant les catégories en dessous du titre *Catégorie/Série* n'apparaissent pas.
  - b) Vous n'obtenez aucune réponse après avoir inscrit le produit recherché (identifiant ou mot-clé) dans la boîte *Critère* et avoir cliqué sur le bouton *Afficher le résultat*.

**Solution :** Remplacez l'adresse URL par la suivante : <u>http://geoboutique.mern.gouv.qc.ca</u>

# 2. Accès au Navigateur Géographique

**Problème :** Dans la page d'accueil, lorsque vous cliquez sur l'image du Québec *Précisez une zone de recherche*, vous n'avez pas accès au Navigateur géographique.

- Solution 1 : Désactivez le Bloqueur de fenêtres intempestives et choisissez un niveau de sécurité qui vous permet d'accepter un certain nombre de « cookies » (ex : haute ou plus permissive).
- **Procédure :** Dans la barre de menus d'**Internet Explorer**, dans le menu *Outils*, cliquez sur Bloqueur de fenêtres publicitaires intempestives et cliquez sur Désactiver le bloqueur de fenêtres publicitaires intempestives :

|                       | Fichier                                          | Edition                               | Affichage                                         | Favoris                                        | Outils ?                                                                                                  |                                                                                                    |                      |
|-----------------------|--------------------------------------------------|---------------------------------------|---------------------------------------------------|------------------------------------------------|----------------------------------------------------------------------------------------------------|----------------------------------------------------------------------------------------------------|----------------------|
|                       |                                                  |                                       |                                                   |                                                | Courrier et News                                                                                          |                                                                                                    |                      |
|                       |                                                  |                                       |                                                   |                                                | Bloqueur de fenêtre publicitaire intempestive 🕨                                                           | Désactiver le bloqueur de fenêtres publicitaires intempestive:                                                            | s                    |
|                       |                                                  |                                       |                                                   |                                                | Gérer les modules complémentaires                                                                         | Paramètres du bloqueur de fenêtres publicitaires intempestiv                                                              | ves                  |
|                       |                                                  |                                       |                                                   |                                                | Synchroniser                                                                                              |                                                                                                    |                      |
|                       |                                                  |                                       |                                                   |                                                | Windows Messenger                                                                                         |                                                                                                    |                      |
|                       |                                                  |                                       |                                                   |                                                | Démarrer Copernic Agent                                                                                   |                                                                                                    |                      |
|                       |                                                  |                                       |                                                   |                                                | Console Java (Sun)                                                                                        |                                                                                                    |                      |
|                       |                                                  |                                       |                                                   |                                                | Options Internet                                                                                          |                                                                                                    |                      |
| Si<br>da              | vous<br>Ins le                                   | s n'a<br>me                           | avez<br>nu O                                      | pas<br>utils                                   | le Bloqueur de fené                                                                                       | tres publicitaires intemp                                                                                                 | esti                 |
| Si<br>da              | vous<br>Ins le                                   | s n'a<br>me                           | avez<br>nu O                                      | pas<br>utils                                   | le Bloqueur de fené<br>:                                                                                  | ètres publicitaires intemp                                                                                                | esti                 |
| Si<br>da              | vous<br>ins le<br>Dans                           | s n'a<br>me<br>s la                   | avez<br>nu O<br>barre                             | <b>pas</b><br><i>utils</i><br>e de             | le <i>Bloqueur de fené</i><br><i>:</i><br>menus d' <b>Internet Exp</b>                                    | etres publicitaires intempo<br>plorer, sélectionnez Outils,                                                               | <b>esti</b><br>cliq  |
| Si<br>da              | vous<br>ins le<br>Dans                           | s n'a<br>me<br>s la                   | avez<br>nu O<br>barre                             | pas<br>utils<br>e de                           | le <i>Bloqueur de fené</i><br>:<br>menus d' <b>Internet Exp</b>                                           | etres publicitaires intempo<br>plorer, sélectionnez Outils,                                                               | <b>esti</b><br>cliq  |
| Si<br>da              | vous<br>ins le<br>Dans<br>sur (                  | s n'a<br>me<br>s la<br>Optic          | avez<br>nu O<br>barre                             | pas<br>utils<br>e de<br>nterne                 | le <i>Bloqueur de fené</i><br><i>:</i><br>menus d' <b>Internet Exp</b><br>et, puis <i>Confidentialité</i> | etres publicitaires intempo                                                                                               | <b>esti</b><br>cliq  |
| <b>Si</b><br>da       | vous<br>ins le<br>Dans<br>sur (<br>Désa          | s n'a<br>me<br>s la<br>Optic<br>activ | avez<br>nu O<br>barre<br>ons Ir<br>ez le          | pas<br>utils<br>e de<br>nterne<br>Bloc         | le Bloqueur de fené<br>:<br>menus d'Internet Exp<br>et, puis Confidentialité<br>queur de fenêtres pub     | <b>ètres publicitaires intemp</b><br><b>blorer</b> , sélectionnez <i>Outils</i> ,<br><i>licitaires intempestives</i> (pop | esti<br>cliq<br>ɔ-up |
| Si<br>da              | vous<br>ins le<br>Dan<br>sur (<br>Désa           | s n'a<br>me<br>s la<br>Optic<br>activ | avez<br>nu O<br>barre<br>ons Ir<br>ez le          | pas<br>utils<br>de de<br>biterne<br>Bloc       | le Bloqueur de fené<br>:<br>menus d'Internet Exp<br>et, puis Confidentialités<br>queur de fenêtres pub    | <b>ètres publicitaires intempo</b><br>plorer, sélectionnez <i>Outils</i> ,<br><i>licitaires intempestives</i> (pop        | esti<br>cliq<br>ɔ-up |
| <b>Si</b><br>da<br>1. | vous<br>Ins le<br>Dans<br>sur (<br>Désa<br>cliqu | s n'a<br>me<br>s la<br>Optic<br>activ | avez<br>nu O<br>barre<br>ons Ir<br>ez le<br>ur Oł | pas<br>utils<br>e de l<br>aterne<br>Bloc<br><; | le Bloqueur de fené<br>:<br>menus d'Internet Exp<br>et, puis Confidentialité<br>queur de fenêtres pub     | <b>ètres publicitaires intempo<br/>plorer</b> , sélectionnez <i>Outils</i> ,<br>licitaires intempestives (pop             | esti<br>cliq<br>ɔ-up |

| Général S | écurité Confidentialité Contenu                                                          | Connexions Program                                   | mes Avancés      |
|-----------|------------------------------------------------------------------------------------------|------------------------------------------------------|------------------|
|           |                                                                                          |                                                      |                  |
| Paramètre | 15                                                                                       |                                                      |                  |
| S.        | Sélectionnez un paramètre pour la                                                        | zone Internet.                                       |                  |
| - [ -     | Moyenne                                                                                  |                                                      |                  |
|           | - Bloque les cookies tiers qui n'or                                                      | nt pas de stratégie de c                             | onfidentialité   |
|           | <ul> <li>Bloque les cookies tiers qui enr</li> </ul>                                     | registrent des informatio                            | ons pouvant être |
| · -       | utilisées pour vous contacter sa                                                         | ns votre consentement                                | explicite        |
| $\sim$    | <ul> <li>Restrent les cookies internes o<br/>être utilisées pour vous contact</li> </ul> | qui enregistrent des info<br>er sans votre consenter | ment implicite   |
|           |                                                                                          |                                                      |                  |
| _         |                                                                                          |                                                      |                  |
|           | Sites Importer                                                                           | Avancé                                               | Par défaut       |
|           |                                                                                          |                                                      |                  |
| Bloqueur  | de fenetres publicitaires intempestive                                                   | es                                                   | (                |
| 0!        | Empêche l'apparition de la plupart o                                                     | des fenêtres                                         | Paramètres       |
| ~         |                                                                                          | 1 box and a second second                            |                  |
|           | Activer le bloqueur de fenêtres                                                          | publicitaires intempestiv                            | /es              |
|           |                                                                                          |                                                      |                  |
|           |                                                                                          |                                                      |                  |
|           |                                                                                          |                                                      |                  |
|           |                                                                                          |                                                      |                  |
|           |                                                                                          |                                                      |                  |
|           |                                                                                          |                                                      |                  |
|           |                                                                                          |                                                      |                  |
|           |                                                                                          |                                                      |                  |

Note : Le bloqueur attaché à Google ou à Ask doit aussi être désactivé, s'il y a lieu.

#### Solution 2 : Gérez les modules complémentaires.

Les barres d'outils secondaires de AOL, de Ask, de BING, de Copernic, de Google, de Search Helper (Microsoft), de Windows (Live, Live Search, Messenger, Messagerie) et de Yahoo peuvent ne pas être compatibles avec la programmation du site de Géoboutique Québec. Si vous avez une ou plusieurs de ces barres qui vous empêchent de naviguer sur le site, vous devez les désactiver pendant que vous naviguez dans le site comme suit :

- *Procédure :* 1. Dans la barre de menus d'Internet Explorer, sélectionnez *Outils*, puis cliquez sur *Options Internet*,
  - 2. Dans l'onglet *Avancé*, descendez à la section *Navigation* et décochez la case *Activer les extensions tierce partie du navigateur*,

| Généra | Sécurité Confidentialité Contenu Connexions Programmes Avancé            |
|--------|--------------------------------------------------------------------------|
| Param  | etres :                                                                  |
|        | Tramage intelligent de l'image                                           |
|        | Navigation                                                               |
|        | Activer l'affichage des dossiers sur les sites FTP                       |
|        | Activer les éléments disponibles hors connexion à synchroniser lors c    |
|        | Activer les extensions tierce partie du navigateur (nécessite un redér   |
|        | Activer les styles visuels sur les boutons et les contrôles dans les pag |
|        | Activer l'installation à la demande (Autre)                              |
|        | Activer l'installation a la demande (internet Explorer)                  |
|        | Afficher le bouton OK dans la barre d'adresses                           |
|        | Afficher les URL simplifiées                                             |
|        | Afficher une notification de chaque erreur de script                     |
|        | Autoriser les transitions entre les pages                                |
| <      |                                                                          |
|        |                                                                          |
|        | Paramètres par défaut                                                    |
|        |                                                                          |
|        |                                                                          |
|        |                                                                          |
|        |                                                                          |
|        | OK Annuler Appliquer                                                     |
|        |                                                                          |

# 3. MAUVAIS FONCTIONNEMENT DES OUTILS DU NAVIGATEUR GÉOGRAPHIQUE

**Problème :** Lorsque vous tentez d'exécuter l'un des outils dans le Navigateur géographique, il ne fonctionne pas.

| Solution :                          | ctivez les contrôles ActiveX nécessaires.                                                                                        |                             |
|-------------------------------------|----------------------------------------------------------------------------------------------------|-----------------------------|
| Procédure :                         | Dans la barre de menus d' <b>Internet Explorer</b> , sélectionnez <i>Options Internet,</i> puis sur <i>Sécurité</i> ;            | <i>Outil</i> s, cliquez sur |
|                                     | Cliquez sur le bouton <i>Personnaliser le niveau…</i> , activ<br><i>ActiveX</i> et <i>plug-ins</i> nécessaires;                  | ez les Contrôles            |
|                                     | i) Autoriser les contrôles ActiveX précédemment Activé inutilisés à s'exécuter sans                                              | ,                           |
|                                     | ii) Autoriser les scriptlets Dema                                                                                                | nder                        |
|                                     | iii) Comportements de fichiers binaires et des scripts Activé                                                                    |                             |
|                                     | iv) Contrôles d'initialisation et de script ActiveX marqués<br>comme sécurisés                                                   | Inder                       |
|                                     | puis cliquez sur OK;<br>Redémarrez votre <u>navigateur</u> .                                                                     |                             |
| 🧭 Géoboutique Québe<br>ⓒ 💮 ⊽ 🔯 http | indows Internet Explorer<br>boutique.mrnf.gouv.qc.ca/edel/pages/recherche/critereRechercheEdel.faces                             |                             |
| Fichier Edition A                   | ge Favoris Outils ?                                                                                                    |                             |
|                                     | : Ouébec                                                                                                    |                             |
|                                     |                                                                                                    |                             |
|                                     |                                                                                                    |                             |
| General                             | Paramètres de sécurité - Zone Internet                                                                                           |                             |
| Cliquez sur une zor                 | r afficher ou modifier les paramètres de sécurité.                                                                               |                             |
| Internet                            | tranet local Sites de confiance Sites sensibles                                                                                  | ı qui n'utilise pas de lec  |
| Interne                             | Désactivé     Autoriser les contrôles ActiveX précédemment in                                                                    | utilisés à s'exécuter sar   |
| Cette zor<br>l'exceptio             | destinée aux sites Web Internet, à Sites Sites de Désactivé                                                                      |                             |
| confiance                           | es sensibles.                                                                                                    |                             |
| Niveau de sécuri<br>Niveaux autori  | r cette zone Obersactivé<br>ur cette zone : Moyen à Haut                                                                         |                             |
| Moy                                 | ut Comportements de incluiers binaires et des scripts<br>© Activé<br>Activé                                                      | ·                           |
| M<br>séd                            | s avant le téléchargement de contenu éventuellement non                                                                          | marqués comme sécuri        |
| L                                   | urous Acuvex non signes ne seront pas telecharges                                                                                | rer                         |
| Activer le                          | protégé (redéparrage d'Internet Expriser requis) Personnaliser le niveau Niveau par défaut Rétablir les paramètres personnalisés |                             |
|                                     | Rétablir toutes res zones au niveau par défaut                                                                                   | Réinitialiser               |
|                                     |                                                                                                    |                             |
|                                     |                                                                                                    | Annuler                     |
|                                     | OK Annuler Appliquer géodésique                                                                                                  | And a company of            |
|                                     |                                                                                                    |                             |

# 4. Impossibilité de télécharger le produit commandé

**Problème :** Lorsque vous tentez de télécharger un produit sur le site de Géoboutique Québec, vous n'avez pas accès à la boîte de dialogue de téléchargement.

| Solution :                                                     | Désactivez <u>temporairement</u> votre antivirus (ex. : <i>Antivirus</i> , etc.).                                                                                                    | Norton's                                                              | Utilities,                                                                             | McAfee                                          |  |  |  |  |
|----------------------------------------------------------------|----------------------------------------------------------------------------------------------------|-----------------------------------------------------------------------|----------------------------------------------------------------------------------------|-------------------------------------------------|--|--|--|--|
| Procédure :                                                    | Pendant que vous effectuez le téléchargement d'un produit sur le site de Géoboutique Québec, vous devez désactiver temporairement votre logiciel de sécurité et l'activer de nouveau aussitôt le téléchargement terminé :                                                                                                    |                                                                       |                                                                                        |                                                 |  |  |  |  |
|                                                                | <ol> <li>Positionnez le curseur sur l'icône de l'antivirus q<br/>notification (en bas, à droite de votre bureau/desk</li> </ol>                                                                                                    | ui appara<br>top).                                                    | ît dans la :                                                                           | zone de                                         |  |  |  |  |
|                                                                | <ol> <li>Cliquez sur le bouton droit de votre souris et ch<br/>Disable/Désactivez du menu déroulant.</li> </ol>                                                                                                    | noisissez                                                             |                                                                                        |                                                 |  |  |  |  |
|                                                                | <ol> <li>En cliquant sur l'hyperlien du produit à télécharge<br/>de dialogue qui vous demande l'autorisation o<br/>sécurisés (voir l'exemple ci-dessous).</li> </ol>                                                                                                    | er, vous d<br>l'afficher                                              | evriez voir<br>les éléme                                                               | la boîte<br>nts non                             |  |  |  |  |
| Service de                                                     | e commerce électronique du MRNF - Microsoft Internet Explorer fourni par MRNF                                                                                                    |                                                                       |                                                                                        |                                                 |  |  |  |  |
|                                                                | Si le téléchargement n'a pas fonctionné, vous pouvez réessayer de nouveau<br>en cliquant sur ce lien.                                                                                                    |                                                                       | 2 23<br>4158195149519 ▼ ►                                                              | OK Liens »                                      |  |  |  |  |
|                                                                | REPRISE DU TÉLÉCHARGEMENT                                                                                                    |                                                                       |                                                                                        | ~                                               |  |  |  |  |
|                                                                | Si le problème persiste, envoyez-nous un <u>courriel.</u><br>Informations sur la sécurité<br>Cette page contient des éléments sécurisés et non<br>sécurisés ?<br>Oui Non Plus d'infos                                                                                                    | X                                                                     | <u>Aide</u><br><u>Conditio</u><br>Politique<br><u>confider</u><br>Sécurité<br>Nous joi | ns<br>cciales<br>2 de<br>ttialité<br>}<br>indre |  |  |  |  |
| ど Ouverture d                                                  | e la page https://commerce.mrnf.gouv.qc.ca/coe/classes/serveurFtp?cm 🚺 🧕 Zone incc                                                                                                    | onnue                                                                 |                                                                                        |                                                 |  |  |  |  |
| Cette com<br>Produit(<br>ORTHO-44<br>Veuillez pr<br>prévoyez d | mande contient le (les) produit(s) suivant(s) :<br>s) téléchargeable(s):<br>Produit Titre Disponibilité Taille É<br>DKR/ 01823-186 - Gaspé OUI 56.0M L<br>rendre note qu'à compter du moment où un fichier téléchargeable est accessible, il ne l'est que poi<br>en avoir à nouveau besoin, nous vous suggérons donc de le sauvegarder sur votre poste. | i <mark>tat Date de livr</mark><br>Ivré 2008-10<br>ur septjours, Sivo | <b>aison</b><br>-03<br>Dus                                                             |                                                 |  |  |  |  |
| Informat                                                       | ion supplémentaire:                                                                                                    |                                                                       | A Stocale                                                                              | apet /                                          |  |  |  |  |
| 📲 démai                                                        | rer 🛛 🧭 🐻 🐨 👋 🔀 Bolte de réception 🕅 S Microsoft Word 🔹 🖓 Commerce électro 🚳                                                                                                    | Service de <u>commer</u>                                              | Bureau »                                                                               |                                                 |  |  |  |  |
|                                                                | <ol> <li>Activez l'antivirus de nouveau après le téléchan<br/>répétant les étapes 1 et 2 et en choisissant Enabli</li> </ol>                                                                                                    | rgement c<br>/e/Activez.                                              | le votre pr                                                                            | oduit en                                        |  |  |  |  |

# 5. AFFICHAGE DU NAVIGATEUR GÉOGRAPHIQUE AVEC INTERNET EXPLORER 9

**Problème :** Lorsque vous entrez dans le navigateur géographique de Géoboutique Québec, la carte du Québec avec le quadrillage n'apparaît pas.

Pour vérifier la version d'Internet Explorer que vous utilisez, cliquez sur ? dans le menu Internet Explorer et cliquez sur À propos de Internet Explorer.

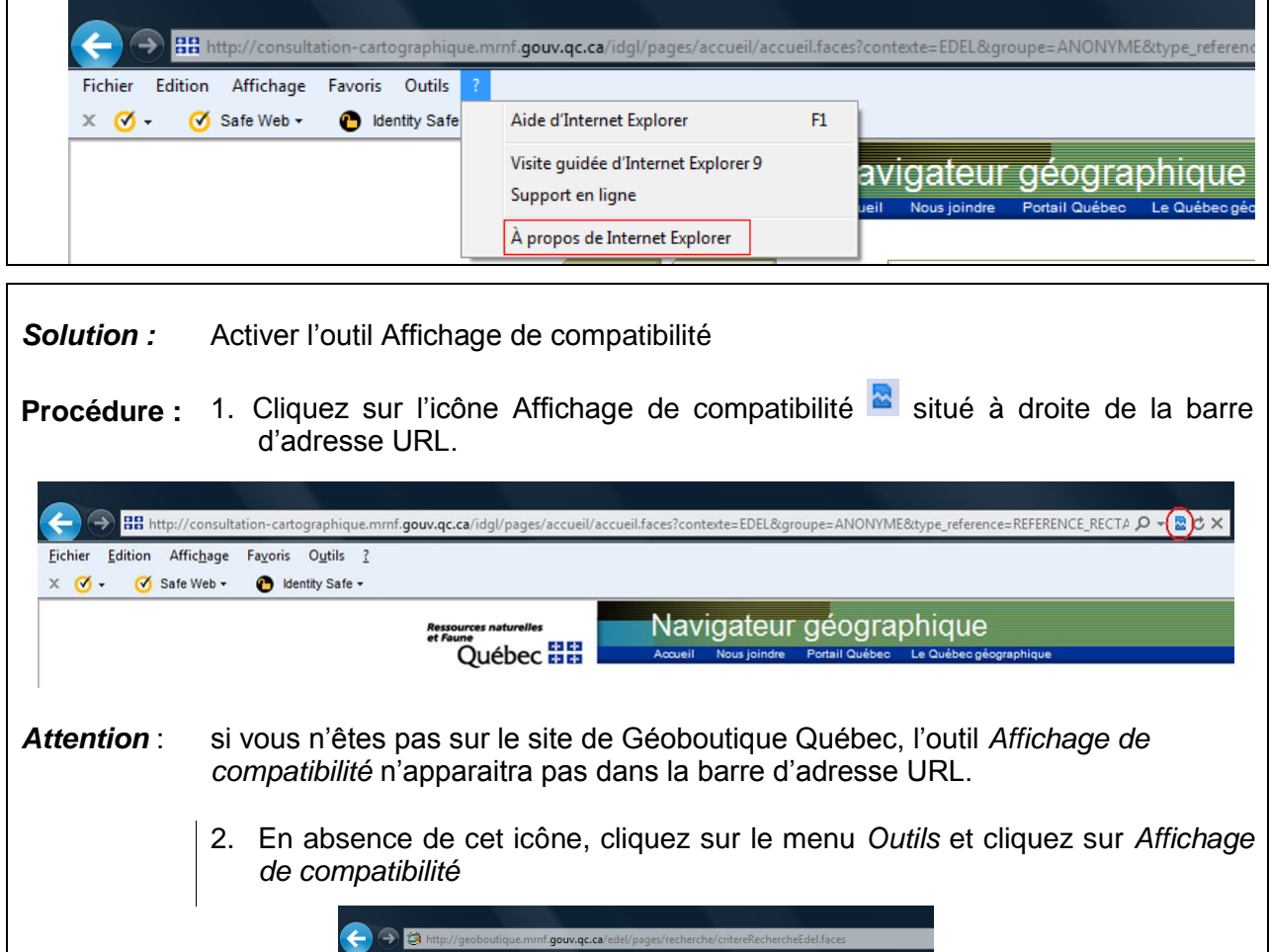

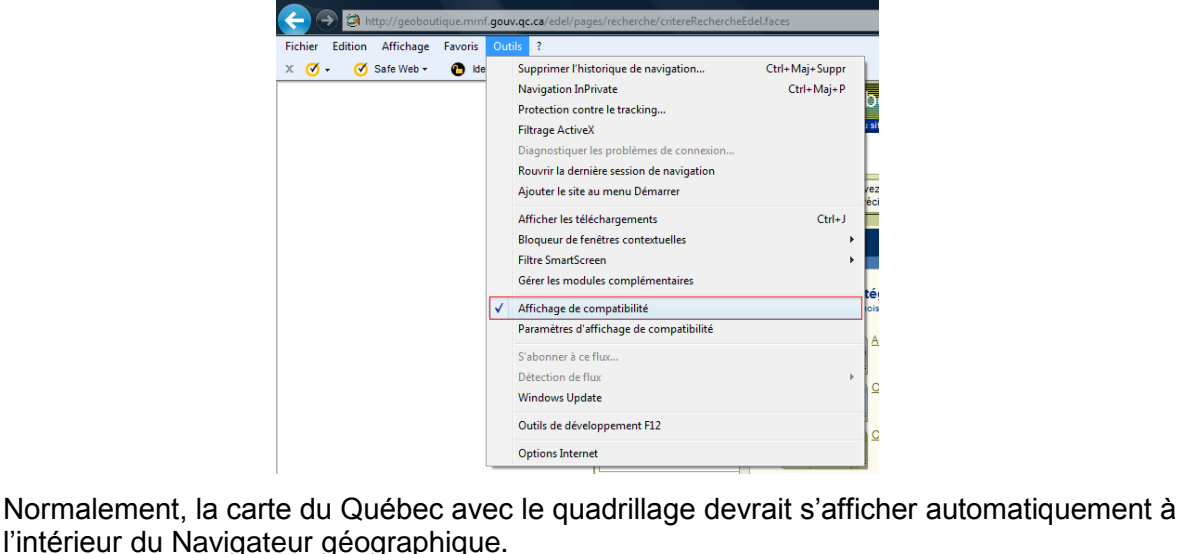